## **Asset Keeper Pro - Unmerge Assets**

## **Unmerge Assets**

The Unmerge Assets option is located off the File menu, Import / Export Assets, Unmerge Assets to Another Client File. This option allows you to copy (unmerge) and remove assets from your file into another Asset Keeper Pro file.

Assets can be unmerged into a new file, an existing file, or they can simply be deleted from a file.

After taking the Unmerge Assets option you will receive the following screen. Click the "Select Assets" button to select the assets you wish to unmerge.

| 🚟 ABC Computer Consultants, LLC - December 31, 2013 - Unmerge Assets                                                                                                    |                           |
|----------------------------------------------------------------------------------------------------|---------------------------|
| File Edit Help                                                                                                    |                           |
| UNMERGE ASSETS<br>This option permits you to copy (unmerge) and remove assets in your file to:                                                                                                    |                           |
| <ol> <li>A new file that will be created</li> <li>A file that already exists</li> <li>Delete them from your file</li> </ol>                                                                                   |                           |
| If you select option 1 or 2, you can copy the assets to another file WITHOUT removing them from your current file by marking the Use the Select Assets button below to select the assets you want to unmerge. | check box below.          |
| Select Assets 0 Number of assets selected for unmerging.                                                                                                    |                           |
| ◎ 1 - Copy assets to NEW file.                                                                                                    |                           |
| © 2 - Copy assets to EXISTING file.                                                                                                    |                           |
| ⑦ 3 - DELETE assets from your file.                                                                                                    |                           |
|                                                                                                    | How To?<br>Unmerge Cancel |

## **Unmerge Assets - Select Assets**

After clicking the "Select Assets" screen you will receive a screen like you see here. Check each asset you wish to unmerge.

After selecting assets, click the "Close" button.

| Filter as | sets in grid based on S | ihow All Assets                         |                  |                  |
|-----------|-------------------------|-----------------------------------------|------------------|------------------|
| Acquired  | Asset A/C#              | Description                             | Cost             | Check to UnMerge |
| 1/01/2004 | 100                     | Land - 6835 South 173 Street            | 135,000.00       |                  |
| 6/01/1996 | 100                     | Land - 2212 South 132 Street            | 125,000.00       |                  |
| 1/01/2004 | 110                     | Building - 6835 South 173 Street        | 968,000.00       | V                |
| 2/01/1996 | 110                     | Building - 2212 South 132 Street        | 875,125.00       |                  |
| 4/30/2008 | 120                     | GMC Envoy 2008                          | 31,500.00        | <b>V</b>         |
| 7/01/2007 | 120                     | 2004 Lexus RX330                        | 42,655.65        |                  |
| 2/31/2009 | 130                     | [LKA000001] Acquired Asset Description? | 1,731.78         | <b>V</b>         |
| 1/01/2008 | 130                     | Conference Table                        | 1,198.00         |                  |
| 6/01/2006 | 130                     | 5 Computer Desks                        | 7,875.00         |                  |
| 6/01/2004 | 130                     | 3 desks / 5 chairs                      | 14,500.00        |                  |
| 2/31/2009 | 140                     | [LKA000002] Acquired Asset Description? | 0.00             |                  |
| 6/15/2004 | 140                     | 3 Compag Laptops nc6000                 | 7,628.00         |                  |
| 6/01/1997 | 140                     | 1-Thinkpad computer                     | 2,575.00         |                  |
| 6/01/1997 | 140                     | HP Laserjet Printer                     | 1,450.00         |                  |
|           |                         |                                         |                  |                  |
| Select    | All assets or C         | lear All assets                         | Check assets you | wish to unmerge  |

## **Unmerge Assets**

After selecting assets and clicking the "Close" button you will return to the Unmerge Assets screen. You can now select whether you want to copy the selected assets to a new file, copy selected assets to an exisiting file, or delete the selected assets from the file they are currently in.

If you select to copy assets to a new file you will be prompted to create the new file.

If you select to copy assets to an existing file you will be prompted to select that file.

If you select to delete assets you will be prompted to verify that you do want to delete the assets.

Click the "Unmerge" button to complete the process and you will be returned to the home screen.

| 觸 ABC Computer Consultants, LLC - December 31, 2013 - Unmerge Assets                                                                                                    |                      |
|----------------------------------------------------------------------------------------------------|----------------------|
| File Edit Help                                                                                                    |                      |
| UNMERGE ASSETS This option permits you to copy (unmerge) and remove assets in your file to: 1. A new file that will be created 2. A file that already exists 3. Delete them from your file If you select option 1 or 2, you can copy the assets to another file WITHOUT removing them from your current file by marking the check box below. Use the Select Assets button below to select the assets you want to unmerge. |                      |
| Select Assets       7       Number of assets selected for unmerging.         I - Copy assets to NEW file.                                                                                                    |                      |
| © 2 - Copy assets to EXISTING file.                                                                                                    |                      |
| © 3 - DELETE assets from your file.                                                                                                    | How To?<br>ge Cancel |